# Tutorial: Spamfilter mit SpamSieve einrichten

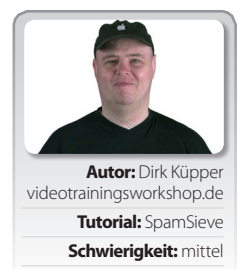

Gratis Geld für Dich. Hier zeige ich Dir eine Methode mit der Du schnell Geld verdienen kannst. Zitat Ende. Das steht in einer der vielen hundert Spammails die am Tag so ins elektronische Postfach eintrudeln. Wie kann man diesen lästigen Quatsch abstellen? Problem sind die Menschen die es verschicken. Dagegen gibt es leider keine weltweite einheitliche Handhabung bisher. Man sollte den Computer die Arbeit erledigen lassen. Hier kommt SpamSieve zum Einsatz. Die Trefferquote liegt nach ein wenig Training bei nahezu 99,9 %. Hier zeigen wir die Konfiguration mit Entourage. Im Downloadportal von VTW zeigen wir die Konfiguration mit Apple Mail in einem Videotrainingsworkshop. Bei weiteren Fragen einfach bei mir mailden: dirk.kuepper@icreate-magazin.de

Schritt für Schritt SpamSieve Das Ende der Spammails ist da

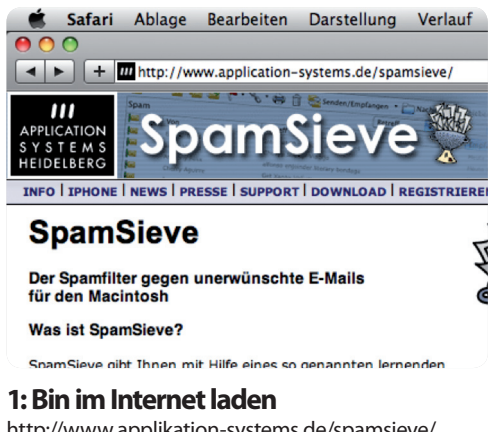

http://www.applikation-systems.de/spamsieve/ Hier finden Sie die Software zum Download. Die Demo Version kann man später freischalten.

#### SpamSieve Ablage Bearbeiten

### Über SpamSieve

Software aktualisieren...

Kaufen... Einstellungen...

### Apple Mail-Plugin installieren

#### Entourage-Skripte installieren

Eudora-Plugin installieren Thunderhird-Plugin installieren

#### 4: Skriptinstallation

Jetzt muss Entourage von SpamSieve wissen. Klicken Sie bitte wie gezeigt auf Skripte installieren. Das Programm kopiert alle Skripte an den richtigen Platz.

| 00                | SpamSieve 2.7.5           |                        |    |  |  |
|-------------------|---------------------------|------------------------|----|--|--|
|                   | 🚊 🔘 🚍 😒                   | *• • =• 🧕              | C  |  |  |
| GERĂTE            |                           |                        |    |  |  |
| Dirks iMac        |                           |                        |    |  |  |
| 🖾 iDisk           | PDF                       |                        |    |  |  |
| Sacintosh HD      | SpamSieve Bitte lesen.pdf | SpamSieve Handbuch.pdf | Sį |  |  |
| SpamSieve 2.7.5 🔺 |                           |                        |    |  |  |
| FREIGABEN         |                           |                        |    |  |  |
| Fluxkompensator   | 4                         |                        |    |  |  |
| Ø Alle            | SpamSieve.app             |                        |    |  |  |
| ORTE              |                           |                        |    |  |  |
| Schreibtisch      |                           |                        |    |  |  |
| Ownloads          |                           |                        |    |  |  |
| 👚 admin           |                           |                        |    |  |  |
| A Programme       |                           |                        |    |  |  |
| Dokumente         |                           |                        |    |  |  |
| 📑 Filme           |                           |                        |    |  |  |
| 🎵 Musik 🔻         | SpamSieve 2.7.5           |                        |    |  |  |

#### 2: What you drag is what you Drop

Kopieren Sie aus dem .dmg Archiv das Programm in den Programme Ordner. Mit Doppelklick bitte im Programme Ordner starten!

| xtras                      | Fenster                                | Hilfe                       | \$ |   |
|----------------------------|----------------------------------------|-----------------------------|----|---|
| Zeitpl<br>Sende            | an ausführ<br>n und emp                | ren<br>ofangen              |    | [ |
| Filter<br>Mailin<br>Newsg  | für Junk–E<br>glisten–Ma<br>groupeinst | -Mail<br>anager<br>ellunger | ı  |   |
| Regeli<br>Signat<br>Zeitol | n<br>turen<br>äne                      |                             |    |   |

#### 5: Entourage Menü Extras

E

Wählen Sie bitte Filter für Junk-E-Mail etwas weiter unten aus. Hier erscheint ein weiteres wichtiges Microsoft Menü.

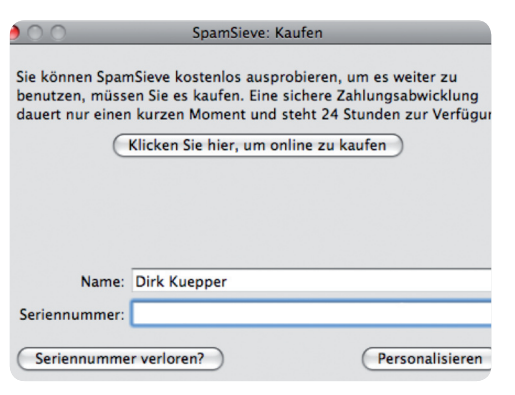

#### 3: Es lohnt sich

Fordern Sie noch eine Lizenznummer an. Das Programm ist jeden Euro wert. Tragen Sie die Daten dann hier ein und klicken Sie "Personalisieren".

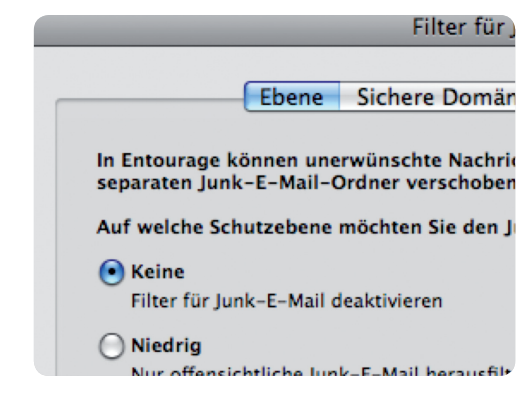

#### 6: Filter deaktivieren

Damit sich beide Filter nicht gegenseitig stören, wird der Filter von Entourage mit Klick auf "Keine" deaktiviert.

# Ups, schon wieder Erster.

Erstes deutschsprachiges Videotraining zu Mac OS 10.5 Leopard Server ist fertig und steht im Downloadportal von VTW bereit.

Viel Vergnügen.

## VideoTrainingsWorkshop<sup>®</sup>

Dirk Küpper • Friederike-Fliedner-Weg 10 • 40489 Düsseldorf http://www.videotrainingsworkshop.de • dirk.kuepper@ish.de • Telefon: 0178-8531900

# Mac OS X.5 Leopard-Server

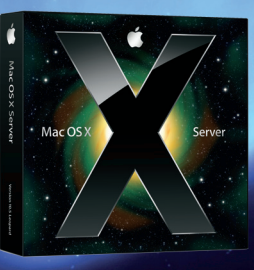

Dieser Videolernkurs eignet sich fuer alle die Mac OS X Server zur Administration, Vereinfachung, Zeit- und Kostenreduzierung in ihrem Mac/Windows Netzwerk einsetzen wollen. Sowohl der Einsteiger als auch der fortgeschrittene Mac/Windows-Systemadministrator (oder die es werden wollen) findet nuetzliche Tipps, Tricks und Anregungen in diesem Kurs. Der Kurs kann auch zur Vorbereitung auf die Apple Zertifizierung verwendet werden. Er ergaenzt (nicht ersetzt!) die Apple Schulungen bestmoeglichst und zeigt kurz, knackig und praxisnah worum es im Server System geht. Viel Vergnuegen, Dirk Kuepper, Duesseldorf im August 2009.

10 Jahre VTW http://www.videotrainingsworkshop.de

## Extras Fenster Hilfe 🐓

Zeitplan ausführen Senden und empfangen

Regeln...

Signaturen... Zeitpläne... Konten...

### 7: Entourage Extras Menü

Wählen Sie im Extras Menü Regeln aus. Dies befindet sich auch etwas weiter unten in der Auswahlleiste. Es erscheint ein neues Einstellungsfenster.

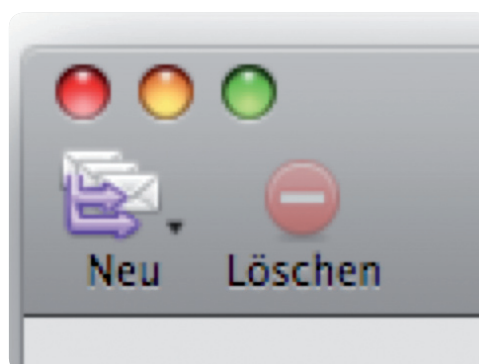

#### 8: Neues Skript anlegen

Mit dem Klick auf "Neu" legen Sie bitte ein neues Skript an. Es erscheint das Editorfenster von Entourage.

|                 | Regel bearbeiten                                     |
|-----------------|------------------------------------------------------|
| Name der Regel: | Spam Sieve - Bewege wenn Spam                        |
| Wenn            |                                                      |
| Kriterium       | hinzufügen) 🛛 🎇 Kriterium entfernen Ausführ          |
| Alle Nachrichte | n 🛟                                                  |
| Dann            |                                                      |
| Aktion hi       | nzufügen 🛛 🞇 Aktion entfernen                        |
| AppleScript aus | sführen 🔹 Skript SpamSieve – M                       |
| Auf Nachricht   | ten, die diesen Kriterien entsprechen, keine anderer |
| Aktiviert       | (                                                    |

#### 9: Skripts und OK

Mit dem Button Skripts wählen Sie "SpamSieve - Move if Spam" aus dem Ordner Microsoft Benutzerdaten aus. Klicken Sie dann "OK" - Done!